## STUDENT ONLINE REGISTRATION PROCESS

If any student does not get their login information please send SMS <NAME> SPACE <FATHER'S NAME> SPACE <College Name> SPACE<COURSE NAME> to 9476468333.

Please click on to the link : <u>http://cbpbu.ac.in/ug-admission.php</u>

On clicking the above link, an online Registration portal will be opened like below.

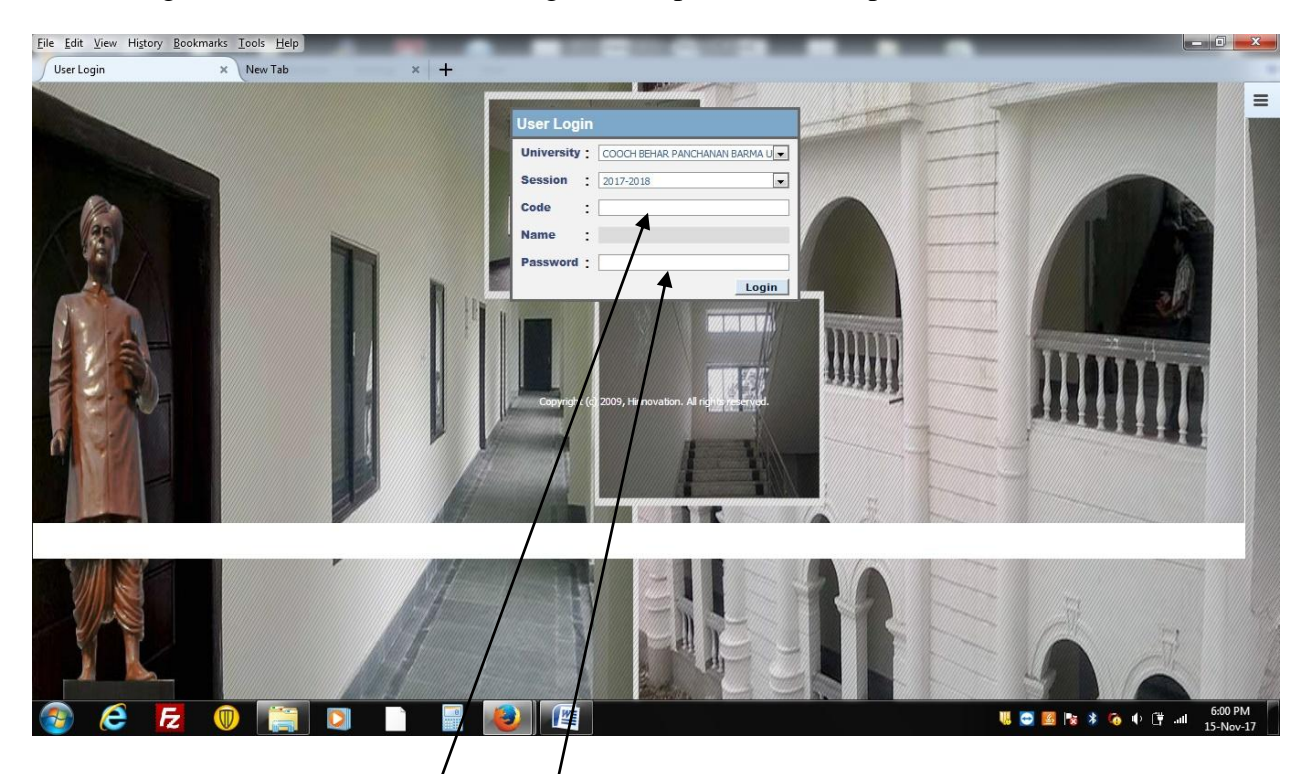

Please note that you will receive an SMS for your **User code** and system generated **password** on your registered mobile number.

In case if you don't receive any SMS then please contact your college office

Please provide your  $C'_{ode No.}$  and '<u>Password</u> as received in your registered mobile number through SMS for login to your above portal.

On giving Code No. and Password a new screen will be appeared which will look like as below.

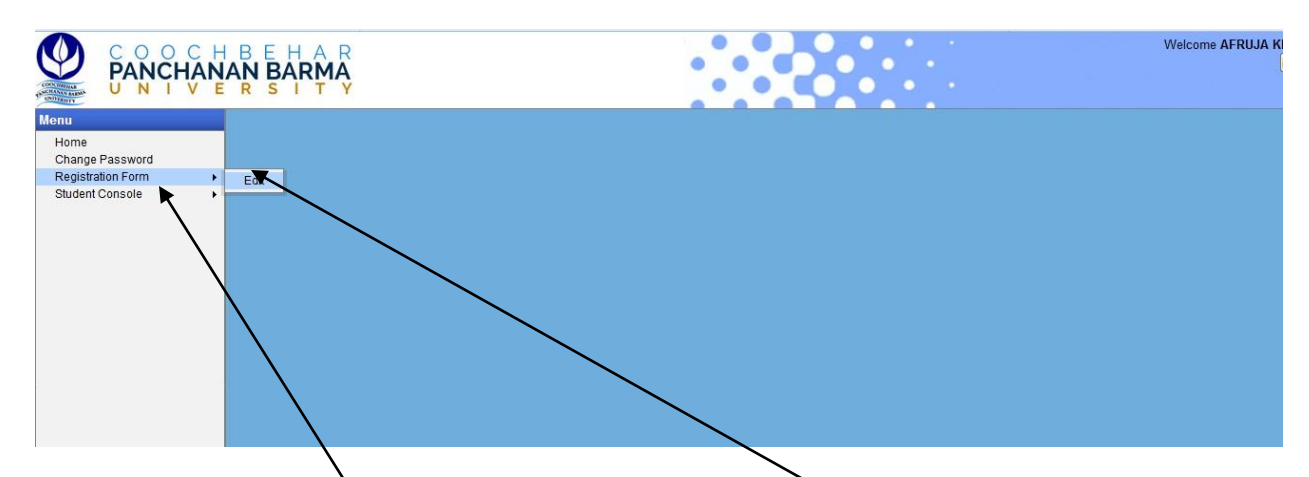

Step I : Please select the **<u>Registration form</u>** from the Menu and <u>**Edit**</u> your personal details if required and upload you Picture and Signature.

After editing, you must click the update button positively for Saving your edited data.

Next you should take a print out of the Registration form for submission to your college office duly signed by you.

Step II: Click on to the Student Console menu where a sub menu will show as CBCS Reg

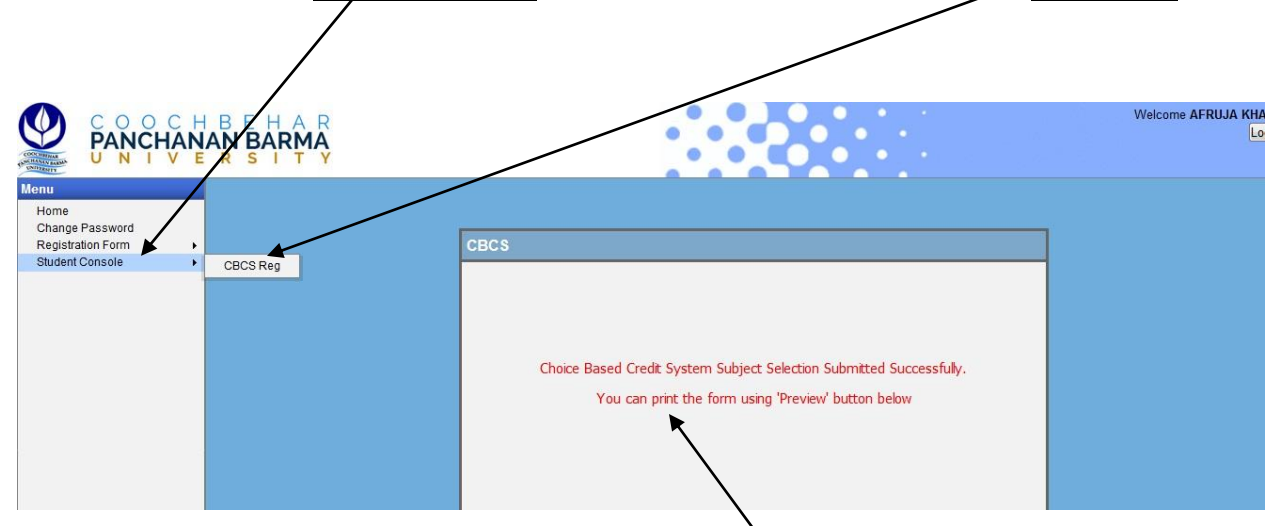

Click on to the sub menu and a new screen will popup as above.

Click the Preview button and take a print out of it and submit it along with the above printed Registration form to your College office.

For any Technical help please contact your college authority or call us +91-9476468333(10:00 a.m. to 5:00 p.m.) / mail us <u>info@cbpbu.ac.in</u>

Thank You, Registration Team, COOCH BEHAR PANCHANAN BARMA UNIVERSITY Vivekananda Street, Cooch Behar - 736101